## QUICK START GUIDE

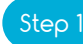

## Switch on pairing mode

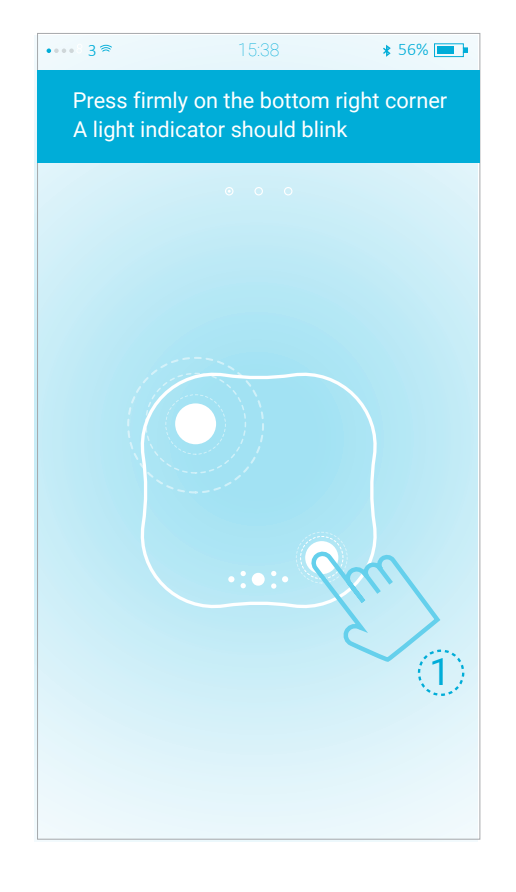

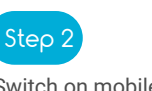

••••• **3 🛊** 15:38

Switch on mobile device bluetooth and place Nano S climate onto your scren

≵ 56% 🔳

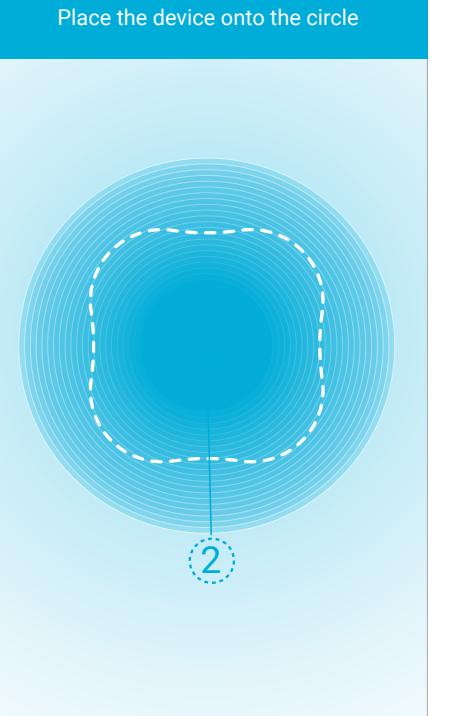

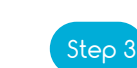

Press 🕂 to add another Nano S climate device or press 🕺 to go to the next screen

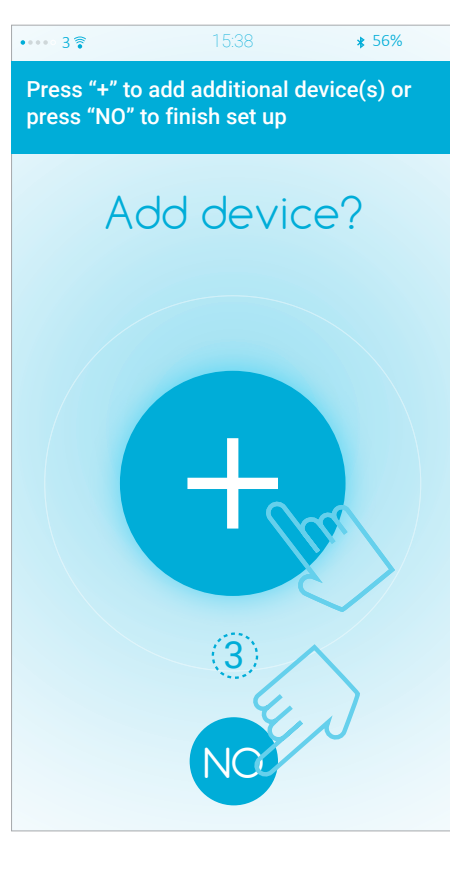

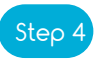

Select various preset scenes Customize device name and alert levels Press OK when done

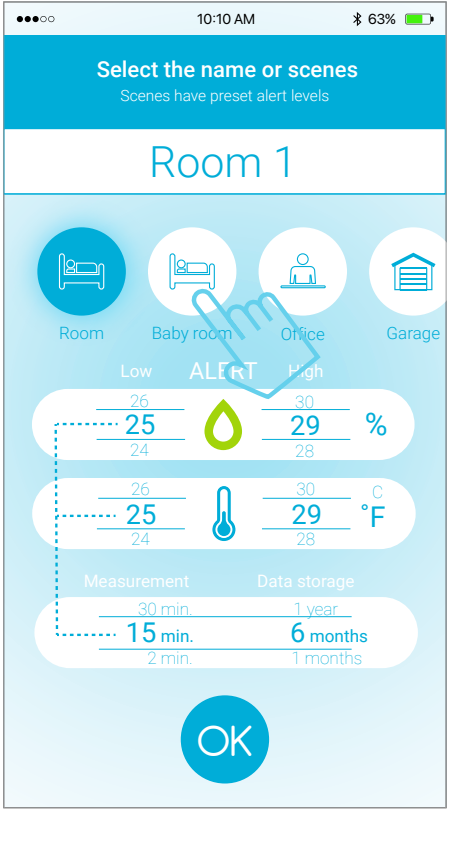

Step 5

Your device is ready! Press + if you want to add another device

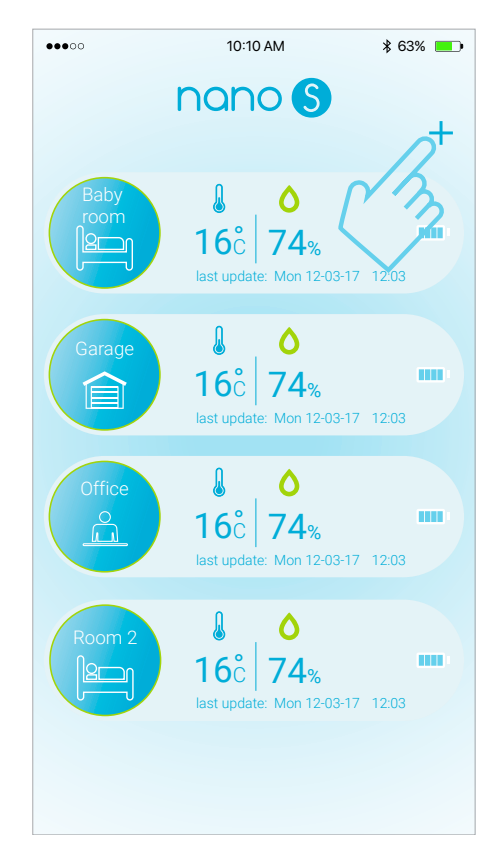